### ACCES PRESENTATIONS DES JOURNEES ET SESSION E CONGRES

## 1- ESPACE ADHERENT - ONGLET PRODUCTIONS ORTHORISQ PUIS BOUTON

| Productions Orthorisq                                                     | CONSULTER M                                                      |
|---------------------------------------------------------------------------|------------------------------------------------------------------|
| Espace adhérent PROGRAMMES EN COURS VOTRE BILAN WEREORMATIONS ET          | 0                                                                |
| VOIRE BILAN, WEBFORMATIONS ET<br>ENQUÊTES<br>PRODUCTIONS ORTHORISQ        | NEWSLETTERS                                                      |
| GESTION D'ACCRÉDITATION ET<br>COTISATIONS<br>COMPTES-RENDUS ASS. GÉNÉRALE | <u>A</u>                                                         |
| TUTORIELS<br>CYBERSÉCURITÉ                                                | ORTHORISQ - JOURNEES DE NOVEMBRE ET SESSION RMM E CONGRES SOFCOT |
|                                                                           |                                                                  |

## 2- ENSUITE CHOISIR L'ANNEE ET CLIQUER SUR « JOURNEE DE ... »

## 2023

# JOURNEE DE NOVEMBRE ET SESSION ORTHORISQ 2023

## 3- PUIS CHOISIR

SESSION ORTHORISQ E CONGRES 01 AVRIL 2023

JOURNEE ORTHORISQ DE NOVEMBRE 2023 - PRESENTATIONS

a. SOIT « SESSION ORTHORISQ... » qui donne accès au lien du site E-Learning où après avoir saisi son LOGIN et son MDP (accès sécurisé site E Learning SOFCOT) vous afficherez directement la session concernée

SESSION ORTHORISQ - E CONGRES SOFCOT 01/04/2023

b. SOIT « JOURNEE ORTHORISQ DE NOVEMBRE... » qui donne accès aux présentations proposées (accès espace adhérent direct)

Président CNP-COT : Stéphane BOISGARD

*Président ORTHORISQ : Philippe TRACOL* 

Gestionnaires : France WELBY / Stéphane MAUGER

#### LE MOT DES GESTIONNAIRES - F WELBY \_ S MAUGER

**1\_le\_point\_des\_gestionaires\_13\_nov\_23.pdf** ↗ 4.69 Mo

#### POINT SUR ANTIBIOPROPHYLLAXIE - F WELBY \_ JR WERTHER

**2\_antibioprophylaxie\_dr\_welby\_dr\_werther\_13\_nov\_23.pdf 1.96** Mo

#### TABLE RONDE "LA RADIO ET NOUS" - E BENFRECH \_ F LOUBIGNAC \_ JR WERTHER \_ TH CHEVILLEY

#### FLOUBIGNAC - RETOUR SUR L'ENQUETE

**3\_la\_radio\_et\_nous\_1\_dr\_loubignac\_13\_nov\_23.pdf** > 1.73 Mo

#### JR WERTHER - RETOUR SUR L'ANALYSE DES EIAS

**3\_la\_radio\_et\_nous\_2\_dr\_werther\_13\_nov\_23.pdf** 2.7 Mo

#### E BENFRECH - LES PRINCIPALES CONCLUSIONS

**3\_la\_radio\_et\_nous\_3\_dr\_benfrech\_13\_nov\_23.pdf 1.86** Mo

T CHEVILLEY - LE PROJET DRIMBOX